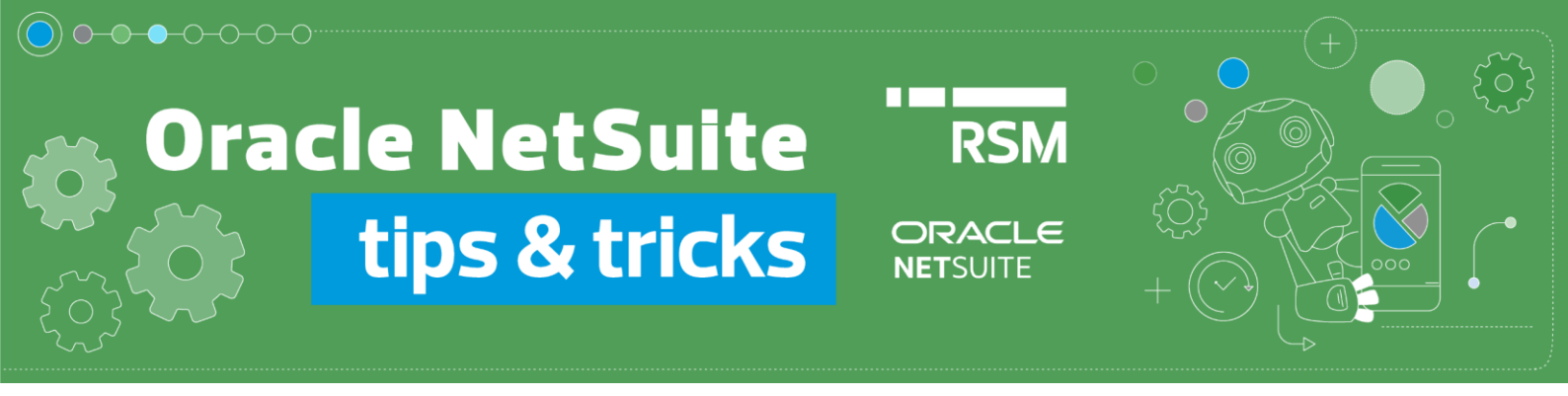

## How to process an Expense Report

Expense Report document can be processed in 3 ways:

1. Using the *Make Payment* option available on *Expense Report*. To do this, go to the *Expense Reports* list from the *Transactions -> Employees -> Enter Expense Reports -> List* menu

| Transactions     | Quick St | art Lists   | Reports     | Analytics | Docun |
|------------------|----------|-------------|-------------|-----------|-------|
| Transactions Ove | rview    |             |             |           |       |
| Bank             | >        |             |             |           |       |
| Purchases        | >        |             |             |           |       |
| Payables         | >        |             |             |           |       |
| Sales            | >        |             |             |           |       |
| Billing          | >        |             |             |           |       |
| Customers        | >        |             |             |           |       |
| Order Manageme   | ent >    |             |             |           |       |
| Employees        | >        | Enter Exper | ise Reports | >         | List  |

Go to document in preview mode - View

| EDIT   VIEW | INTERNAL ID | DATE       | PRINT | DOCUMENT NUMBER | NAME                    | ACCOUNT           | STATUS                       |
|-------------|-------------|------------|-------|-----------------|-------------------------|-------------------|------------------------------|
| Edit View   | 190939      | 08/11/2022 | Print | 2064            | Katarzyna<br>Leśniewicz | 2002<br>Employees | Approved<br>by<br>Accounting |

Then enter the payment using the Make Payment button:

| 🔓 Expense Report 🔍 |               |                        |  |  |  |  |  |  |  |  |
|--------------------|---------------|------------------------|--|--|--|--|--|--|--|--|
| 2064 Katarzyr      | na Leśniewicz | APPROVED BY ACCOUNTING |  |  |  |  |  |  |  |  |
| Edit Back          | Make Payment  | 🖶 🕂 🔻 Actions 🗸        |  |  |  |  |  |  |  |  |

Before you process the payment, make sure that you have entered all the data.

(If your company uses the Oracle NetSuite Polish Localization Package: <u>https://www.rsm.global/poland/en/service/it-consulting/netsuite-polish-localization-package</u>, verify the data in order to comply with Polish requirements).

| Expenses                                | <u>Communication</u>                        | Related Records | System Information | GL Impact | PLP |                                                                                             |
|-----------------------------------------|---------------------------------------------|-----------------|--------------------|-----------|-----|---------------------------------------------------------------------------------------------|
| PLP                                     |                                             |                 |                    |           |     |                                                                                             |
| PLP DATE (<br>8.11.2022                 | OF RECEIPT                                  |                 |                    |           |     | PLP DESCRIPTION                                                                             |
| PLP PURCH<br>8.11.2022                  | HASE DATE                                   |                 |                    |           |     | PLP REFERENCE NO.<br>FV11840127                                                             |
| PLP DATE (<br>8.11.2022                 | OF ISSUE                                    |                 |                    |           |     |                                                                                             |
| PLP TAX OI<br>8.11.2022                 | BLIGATION DATE                              |                 |                    |           |     |                                                                                             |
| PLP VAT EX<br>7.11.2022                 | CHANGE RATE DATE                            |                 |                    |           |     |                                                                                             |
| PLP VAT EX<br>1                         | CHANGE RATE                                 |                 |                    |           |     |                                                                                             |
| Autobumb                                | ering                                       |                 |                    |           |     |                                                                                             |
| PLP DOCUI<br>EXPREP/2<br>PLP DOCUI<br>1 | MENT ID<br>022/11/00001<br>MENT AUTO NUMBER |                 |                    |           |     | PLP AUTONUMBER<br>EXPREP_2022_11<br>PLP PREFIX<br>EXPREP<br>PLP TRANSACTION TYPE<br>exprept |
| Payments                                |                                             |                 |                    |           |     |                                                                                             |
| PLP SP                                  | LIT PAYMENT<br>SIBLE IN BANK PAYMEI         | NTS             |                    |           |     | PLP PAYMENT APPROVAL                                                                        |
| JPK V7                                  |                                             |                 |                    |           |     |                                                                                             |
| PLP JPK_V                               | 7 DOCUMENT TYPE                             |                 |                    |           |     | PLP JPK_V7 PROCEDURE                                                                        |

In the new window of Bill Payment document, enter the relevant payment details, including:

- Account the account from which the payment is being made
- **Date** date of payment
- Currency currency of document
- Exchange Rate exchange rate
- **Approval status** if using the approval process; the payment status should be Approved for the values to affect *GL Impact*.

| 📘 Bill Payment 🔍                                                                                                    |                                                                                                    |                                                                                 |
|----------------------------------------------------------------------------------------------------|----------------------------------------------------------------------------------------------------|---------------------------------------------------------------------------------|
| Save T Cancel Actions T                                                                                                |                                                                                                    |                                                                                 |
| Primary Information                                                                                                    |                                                                                                    |                                                                                 |
| A/P ACCOUNT<br>2002 Employees                                                                                          |                                                                                                    |                                                                                 |
| CUSTOM FORM * PL Bill Payment 2 TRANSACTION NUMBER                                                                     | AMOUNT<br>108.00<br>CURRENCY *                                                                                                    | CHECK#<br>9<br>MEMO                                                             |
| Io Be Generated ACCOUNT * 111 Alior Bank  BALANCE -27,575.00 AVAILABLE BALANCE -27,575.00 PAYEE * Katarzyna Leśniewicz | Lecchange rate *           1.00           DATE *           08/11/2022           POSTING FERIOD           Nov 2022           TO BE PRINTED           VOUCHER | IN-TRANSIT APPROVAL STATUS Approved  NEXT APPROVER <type tab="" then=""></type> |

In the Apply tab, tick the Expense Report to be paid with the amount of reimbursement.

| Apply | Payee Address | Relationships | Communication ( | Dystom Related Re | scords P | LP Approver I | List CMMS Info | Inspection |             |             | 8       |
|-------|---------------|---------------|-----------------|-------------------|----------|---------------|----------------|------------|-------------|-------------|---------|
| SELEC | T ITEM        |               |                 |                   |          |               |                |            |             |             |         |
|       |               |               |                 |                   |          |               |                |            |             |             |         |
|       |               |               |                 |                   |          |               |                |            |             |             |         |
| Mari  | k All Unmark  | All Customia  | 2.0             |                   |          |               |                |            |             |             |         |
| APPL  | Y DATE DUE    | TYPE          | REF NO.         | ORIG              | AMT.     | A AMT. DUE    | CURRENCY       | DISC. DATE | DISC. AWAIL | DISC. TAKEN | PAYMENT |
| ~     |               | Expense Rep   | ort 2064        |                   | 108.00   | 108.00        | 0 PLN          |            |             | 0.00        | 108.00  |

2. Entering a single **Bill Payment**. To do this, use options from *Transactions -> Payables -> Pay Single Vendor* menu

| Transactions     | Quick St | tart   | Lists     | Report   | ts Analy |
|------------------|----------|--------|-----------|----------|----------|
| Transactions Ove | rview    |        |           |          |          |
| Bank             | >        |        |           |          |          |
| Purchases        | >        |        |           |          |          |
| Payables         | >        | Bill I | Purchase  | e Orders |          |
| Sales            | >        | Ente   | er Bills  |          | >        |
| Billing          | >        | Арр    | rove Bill | s        |          |
| Customers        | >        | Pay    | Bills     |          | >        |
| Order Manageme   | ent ゝ    | Pay    | Single V  | endor    | >        |

In the new window of Bill Payment document, enter relevant payment details, including:

- **Payee** employee whose documents you want to reimburse
- A/P Account account where documents to be reimbursed are located
- Account account from which the payment is being made
- **Date** date of payment
- **Currency** document currency
- Exchange Rate exchange rate
- **Approval status** if using the approval process; the payment status should be Approved for the values to affect *GL Impact*.

| bill Payment 🔍                        |                       |                                         |
|---------------------------------------|-----------------------|-----------------------------------------|
| Save V Cancel Actions V               |                       |                                         |
| Primary Information                   |                       |                                         |
| A/P ACCOUNT<br>2002 Employees         |                       |                                         |
| CUSTOM FORM *                         | AMOUNT                | CHECK#                                  |
| PL Bill Payment 2                     | 108.00                | 9                                       |
| TRANSACTION NUMBER<br>To Be Generated | PLN                   | MEMO                                    |
| ACCOUNT *                             | EXCHANGE RATE *       | IN-TRANSIT                              |
| 111 Alior Bank 💌                      | 1.00                  | APPROVAL STATUS                         |
| BALANCE<br>-27,575.00                 | DATE *                | Approved 💌                              |
| AVAILABLE BALANCE<br>-27,575.00       | POSTING PERIOD        | <pre><type tab="" then=""></type></pre> |
| PAYEE *                               | Nov 2022 🔹            |                                         |
| Katarzyna Leśniewicz 😻                | TO BE PRINTED VOUCHER |                                         |

Like in the first method, in the *Apply* tab, click the *Expense Report* to be paid and the reimbursement amount. If you have more documents to be reimbursed, you can select several of them, and one aggregate payment will be made to reimburse all the transactions.

| Apply  | Payee Address | Relationships | Communication | Cystom | Related Records | PLP | Approver Lis | CMMS info | Inspection |              |             | 8       |
|--------|---------------|---------------|---------------|--------|-----------------|-----|--------------|-----------|------------|--------------|-------------|---------|
| SELECT | ITEM          |               |               |        |                 |     |              |           |            |              |             |         |
|        |               |               |               |        |                 |     |              |           |            |              |             |         |
| Mark   | All Unmark /  | Custom        | hize          |        |                 |     |              |           |            |              |             |         |
| APPLY  | DATE DUE      | TYPE          | REF NO.       |        | ORIG. AMT.      |     | * AMT: DUE   | CURRENCY  | DISC. DATE | DISC. AVAIL. | DISC. TAKEN | PAYMENT |
| -      |               | Expense Re    | sport 2064    |        | 108.00          |     | 108.00       | PLN       |            |              | 0.00        | 108.00  |

3. Creating Expense Reports documents by entering aggregate payments to documents from *Transactions -> Payables -> Pay Bills* 

| Transactions    | Quick St | art  | Lists     | Reports | Analy |
|-----------------|----------|------|-----------|---------|-------|
| Transactions Ov | erview   |      |           |         |       |
| Bank            | >        |      |           |         |       |
| Purchases       | >        |      |           |         |       |
| Payables        | >        | Bill | Purchase  | Orders  |       |
| Sales           | >        | Ente | er Bills  |         | >     |
| Billing         | >        | Арр  | rove Bill | 5       |       |
| Customers       | >        | Pay  | Bills     |         | >     |

In the new window of Bill Payment document, enter relevant payment details, including:

- A/P Account account where documents to be reimbursed are located
- Account account from which the payment is being made
- **Date** date of payment
- Start Date, End Date you can filter transactions to be reimbursed by the start and end date of receipts

| bill Payments 🔍                      |                            |   |                                 |
|--------------------------------------|----------------------------|---|---------------------------------|
| Save Cancel Actions -                |                            |   |                                 |
| Primary Information                  |                            |   |                                 |
| A/P ACCOUNT<br>2001 Accounts Payable | POSTING PERIOD<br>Nov 2022 |   | END DATE                        |
| ACCOUNT<br>111 Alior Bank            | AMOUNT<br>0.00             |   | USE BILL-TO ADDRESS FROM VENDOR |
| BALANCE<br>-27,575.00                | SUBSIDIARY<br>Poland       | - | IN TRANSIT                      |
| AVAILABLE BALANCE<br>-27,575.00      | START DATE                 |   |                                 |
| DATE *<br>08/11/2022                 |                            | - |                                 |

Then, in the lower sections, tick the documents you want to reimburse. You can select multiple transactions linked to different *Vendor* and *Employee* records.

| Custo    | mize          |                   |                                                                  |           |          |               |                    |           |               |              |             |          |
|----------|---------------|-------------------|------------------------------------------------------------------|-----------|----------|---------------|--------------------|-----------|---------------|--------------|-------------|----------|
|          | DATE<br>DUE ¥ | TYPE              | VENDOR                                                           | REF NO.   | CURRENCY | EXCHANGE RATE | ORIGINAL<br>AMOUNT | AMOUNT    | DISC.<br>DATE | DISC. AVAIL. | DISC. TAKEN | PAYMENT  |
|          |               | Expense<br>Report | Sara Dombek                                                      | 2058      | PLN      | 1.00          | 2,345.00           | 0.00      |               |              |             |          |
|          |               | Journal           | Tech Computers Sp. z o.o.                                        | 4278      | PLN      | 1.00          | 200.00             | 200.00    |               |              |             |          |
|          |               | Expense<br>Report | Katarzyna Leśniewicz                                             | 2063      | PLN      | 1.00          | 123.00             | 123.00    |               |              |             |          |
|          |               | Deposit           | Wojciech PARAFIAŃCZYK                                            | 58        | PLN      | 1.00          | 1,000.00           | 0.00      |               |              |             |          |
|          |               | Bill Credit       | Apple Inc                                                        |           | USD      | 4.6926        | -1,105.77          | -1,105.77 |               |              |             |          |
|          |               | Expense<br>Report | Katarzyna Leśniewicz                                             | 2052      | PLN      | 1.00          | 147.60             | 0.00      |               |              |             |          |
|          |               | Bill Credit       | RSM POLAND TECHNOLOGY SPÓŁKA Z<br>OGRANICZONĄ ODPOWIEDZIALNOŚCIĄ | 79        | PLN      | 1.00          | -5,203.86          | -2,133.59 |               |              |             |          |
| ~        |               | Expense<br>Report | Katarzyna Leśniewicz                                             | 2061      | PLN      | 1.00          | 147.60             | 147.60    |               |              |             | 147.60   |
|          | 28/10/2022    | BII               | RSM POLAND TECHNOLOGY SPÓŁKA Z 0.0.                              |           | PLN      | 1.00          | 72,594.60          | 72,594.60 |               |              |             |          |
|          | 17/10/2022    | BII               | ABCPoland                                                        |           | PLN      | 1.00          | 1,033.20           | 1,033.20  |               |              |             |          |
| ~        | 10/10/2022    | Bill              | Tech Computers Sp. z e.e.                                        | 214555    | PLN      | 1.00          | 2,460.00           | 2,460.00  |               |              |             | 2,460.00 |
|          | 30/09/2022    | Bill              | Tech Computers Sp. z o.o.                                        | Testy RMK | PLN      | 1.00          | 1,200.00           | 1,200.00  |               |              |             |          |
|          | 23/09/2022    | Bill              | Tech Computers Sp. z e.e.                                        |           | PLN      | 1.00          | 27,675.00          | 27,675.00 |               |              |             |          |
| <b>V</b> | 22/09/2022    | Bill              | Tech Computers Sp. z o.o.                                        |           | PLN      | 1.00          | 6,150.00           | 6,150.00  |               |              |             | 6,150.00 |
|          | 20/09/2022    | Bill              | Tech Computers Sp. z o.o.                                        | 112233    | PLN      | 1.00          | 30,750.00          | 30,750.00 |               |              |             |          |

Once you have selected all the transactions you are interested in, confirm billing generation by clicking **Save**. The process of generating *Bill Payments* documents will then start, and its status can be verified.

| Processed Bill Payments   |             |        |        |               |
|---------------------------|-------------|--------|--------|---------------|
| Refresh OK                |             |        |        |               |
|                           |             |        |        |               |
| NAME                      | STATUS      | NUMBER | AMOUNT | ERROR MESSAGE |
| Katarzyna Leśniewicz      | Complete    | 14     | 147.60 |               |
| Tech Computers Sp. z o.o. | In Progress |        |        |               |
| Total                     |             |        | 147.60 |               |

Once processing is complete, you receive a list of generated payments with document number and amount. If multiple documents of the same vendor/employee are being reimbursed, the payment is being made for their total value.

From the level of the generated payment, you can view receipts to which the payment is related.

| bill Payment 🤉                     |                                    |                              |                            |                          |           |                 |
|------------------------------------|------------------------------------|------------------------------|----------------------------|--------------------------|-----------|-----------------|
| 15 Tech Computers                  | s Sp. z o.o.                       | PENDING APPROVAL             |                            |                          |           |                 |
| Edit Back                          | Actions -                          |                              |                            |                          |           |                 |
| Primary Information                |                                    |                              |                            |                          |           |                 |
| CHECK #<br>15                      |                                    |                              | WH TAX AMOUNT 0.00         |                          |           |                 |
| PAYEE<br>Tech Computers Sp. z o.o. |                                    |                              | BALANCE<br>-27,575.00      |                          |           |                 |
| SUBSIDIARY<br>Poland               |                                    |                              | CURRENCY<br>PLN            |                          |           |                 |
| ACCOUNT<br>111 Alior Bank          |                                    |                              | EXCHANGE RATE<br>1.00      |                          |           |                 |
| AMOUNT<br>8,610.00                 |                                    |                              | POSTING PERIOD<br>Nov 2022 |                          |           |                 |
| Classification                     |                                    |                              |                            |                          |           |                 |
| DEPARTMENT                         |                                    |                              | CLASS                      |                          |           |                 |
| Apply Payee Address                | <u>R</u> elationships <u>C</u> omr | nunication <u>System</u> Inf | formation Approver List    | P <u>L</u> P <u>I</u> ns | spection  | Related Records |
| Applied To 8,610.00 · Cred         | dits Applied 0.00                  |                              |                            |                          |           |                 |
| DATE DUE TYP                       | PE REF N                           | 0.                           | ORIG. AMT.                 | AMT.                     | DUE CUF   | RENCY           |
| 10/10/2022 Bill                    | 214555                             |                              | 2,460.00                   | 2,4                      | 60.00 PLN |                 |
| 22/09/2022 Bill                    |                                    |                              | 6,150.00                   | 6,1                      | 50.00 PLN |                 |

If you want to learn more about various functionalities of Oracle NetSuite, write to our experts: <u>expert@rsmpoland.pl</u> and find out how we can help your company.